## Teorie e Tecniche dei Test

prof. Margherita brondino

## **Come installare R**

Per gli insegnamenti di Metodologia della ricerca psicologica e Teorie e tecniche dei test

## Scaricare R

Per scaricare il pacchetto statistico R devo essere collegato a internet. Vado sul sito http://www.r-project.org/

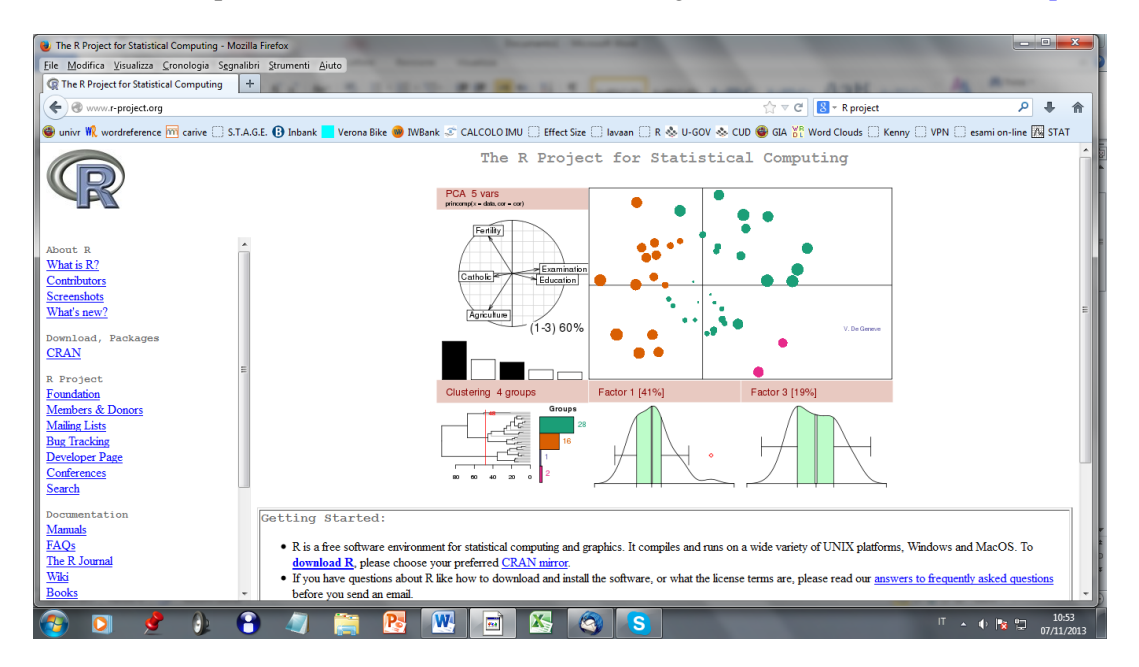

Clicco su "download R" e alla finestra successiva scelgo il link che si riferisce all'università di Padova

### Italy

http://cran.mirror.garr.it/mirrors/CRAN/ Garr Mirror, Milano <u>http://cran.stat.unipd.it/</u><u>University of Padua</u> http://dssm.unipa.it/CRAN/ Universita degli Studi di Palermo

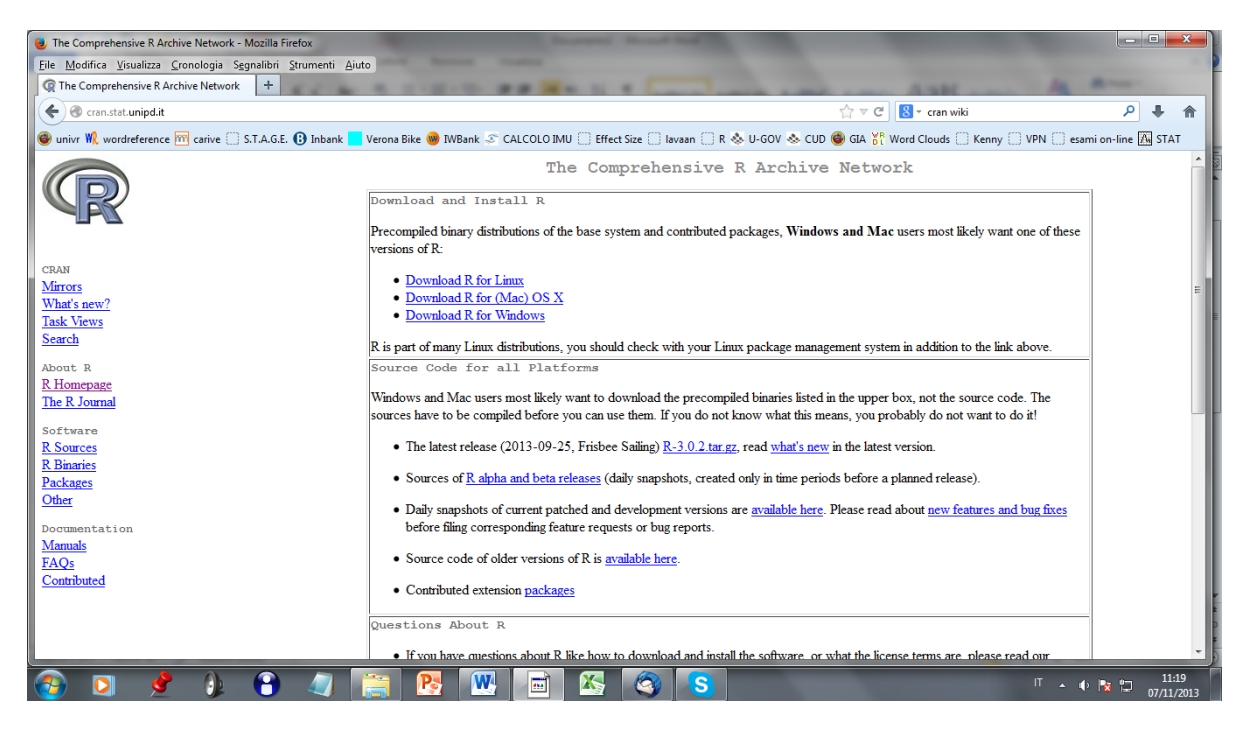

Seleziono Download R a seconda del sistema operativo che sto usando. Quello che usiamo in aula S1 è Windows. La presente guida all'installazione di R continua selezionando "Download R for Windows".

Alla finestra successiva selezione nella opzione base "install R for the first time".

| CRAN   Mirrors   Wind serve?   Inskullation and other instructions   New?   Rak Werss   Sarch   Prequently asked questions   About R   About R   Riomepage   How do linstall R when using Windows Vista?   How do linstall R when using Windows Vista?   How do linstall                                                                                                    |
|----------------------------------------------------------------------------------------------------|
| <b>Creation of the comprehensive R Archive Network Creation of the comprehensive R Archive Network Creation of the comprehensive R Archive Network Creation of the comprehensive R Archive Network Creation of the comprehensive R Archive Network Creation of the comprehensive R Archive Network Creation of the comprehensive R Archive Network Creation of the comprehensive R Archive Network Creation of the comprehensive R Archive Network Download R 3.0.2 for Windows</b> (32/64 bit) <b>Download R 3.0.2 for Windows</b> (32/64 bit) <b>R-3.0.2 for Windows</b> (32/64 bit) <b>Restaures in this version Restaures in this version Mirrors New features in this version If</b> you want to double-check that the package you have downloaded exactly matches the fingerprint. You will need a version of md5sum for windows: both graphical and commands. <b>Search Prequently asked questions How do I install R when using Windows Vista? How do I update packages in my previous version of R? Software Please see the R FAQ for general information about R and the R Windows FAQ for Windows-specific information.</b>                                                                                                    |
| Cranstat.unipd.it         () T C S - cran viki         () Inbank Verona Bike Mußank C CALCOLO IMU Effect Size I Javaan R & U-GOV & CUD G GA % Word Clouds Renny () VPN esami on-line R STAT         R-3.0.2 for Windows (32/64 bit)         R-3.0.2 for Windows (32/64 bit)         Download R 3.0.2 for Windows (32 for Windows (32/64 bit)         Installation and other instructions         New features in this version         If you want to double-check that the package you have downloaded exactly matches the         fingerprint. You will need a version of md5sum for windows: both graphical and commany         Search         Prequently asked questions         About R         R How do I install R when using Windows Vista?         How do I update packages in my previous version of R?         Should I run 32-bit or 64-bit R?         Should I run 32-bit or 64-bit R?         Should I run 3 |
| wordreference m carive STAGE (*) Inbank Verona Bike MMBank CALCOLO MU Effect Size in Javaan R & U-GOV & CUD G GA % Word Clouds Kenny VPN esami on-line A STAT     R-3.0.2 for Windows (32/64 bit)       R-3.0.2 for Windows (32/64 bit)       Overload R 3.0.2 for Windows (32/64 bit)       Devenload R 3.0.2 for Windows (32/64 bit)       Restarces in this version     If you want to double-check that the package you have downloaded exactly matches the finageprint. You will need a version of md5sum for windows: both graphical and commany Search     Requently asked questions     About R     R Homepage     How do I install R when using Windows Vista?     How do I update packages in my previous version of R?     Should I run 32-bit or 64-bit R?     Should I run 32-bit or 64-bit R?                                                                                                    |
| R-3.0.2 for Windows (32/64 bit)         Pownload R 3.0.2 for Windows (32 megabytes, 32/64 bit)         Installation and other instructions<br>New features in this version         Minors<br>What's new?         If you want to double-check that the package you have downloaded exactly matches the<br>fingerprint. You will need a version of md5sum for windows: both graphical and commany<br>Search         About R<br>R Homepage<br>The R Journal         About R<br>R How do I install R when using Windows Vista?         How do I update packages in my previous version of R?         Software<br>R Sources         Please see the R FAQ for general information about R and the R Windows FAQ for Windows-specific information.                                                                                                    |
| CRAN         Mirrors         Mirrors         Mirrors         Mirrors         Mirrors         Mirrors         Mirrors         Mirrors         Mirrors         Mirrors         Mirrors         Mirrors         Mirrors         Mirrors         Mirrors         Mirrors         If you want to double-check that the package you have downloaded exactly matches the fingerprint. You will need a version of md5sum for windows: both graphical and commany Search         Search         About R         R. Homepage         In E. Journal         Software         R Sources         Please see the R.FAQ for general information about R and the R. Windows FAQ for Windows-specific information.                                                                                                    |
| Pownload R 3.0.2 for Windows (32 megabytes, 32/64 bit)         Installation and other instructions         New features in this version         What's new?         Installation and other instructions         New features in this version         What's new?         Inskerver         Rask Views         Search         About R         R Homepage         How do I install R when using Windows Vista?         How do I update packages in my previous version of R?         Software         R Sources         Please see the R FAQ for general information about R and the R Windows FAQ for Windows-specific information.                                                                                                    |
| Installation and other instructions<br>New features in this version       Apertura di R-3.0.2-win.exe         Mirrors       If you want to double-check that the package you have downloaded exactly matches the fingerprint. You will need a version of mdSsum for windows: both graphical and comman Search       Prequently asked questions         About R<br>R Homepage       • How do I install R when using Windows Vista?       Salvar file?         The R Journal       • Should I nn 32-bit or 64-bit R?         Software       Please see the R FAQ for general information about R and the R Windows FAQ for Windows-specific information.                                                                                                    |
| CRAN       New features in this version         Mirrors       Mirrors         What's new?       If you want to double-check that the package you have downloaded exactly matches the fingerprint. You will need a version of md5sum for windows: both graphical and comman Search         Search       Frequently asked questions         About R       How do I install R when using Windows Vista?         He How do I update packages in my previous version of R?       Salvar questo file?         Software       Should I nn 32-bit or 64-bit R?         Softwares       Please see the R FAQ for general information about R and the R Windows FAQ for Windows-specific information.                                                                                                    |
| Marors       If you want to double-check that the package you have downloaded exactly matches the fingerprint. You will need a version of md5sum for windows: both graphical and comman Search       If Note: Note: Not                                         |
| What's new?       If you want to double-check that the package you have downloaded exactly matches the fingerprint. You will need a version of md5sum for windows: both graphical and comman Search       these Binary File (51,5 MB)         Search       Prequently asked questions         About R       • How do I install R when using Windows Vista?         The R Journal       • How do I update packages in my previous version of R?         Software       • Binary Sile (51,5 MB)         R Sources       Please see the <u>R FAQ</u> for general information about R and the <u>R Windows FAQ</u> for Windows-specific information.                                                                                                    |
| Interview     Search     Frequently asked questions       About R     How do I instal R when using Windows Vista?       R Homepage     How do I update packages in my previous version of R?       Software     Should I run 32-bit or 64-bit R?       Softwares     Please see the <u>R FAQ</u> for general information about R and the <u>R Windows FAQ</u> for Windows-specific information.                                                                                                    |
| About R<br>R Homepage How do I instal R when using Windows Vista?<br>How do I instal R when using Windows Vista?<br>How do I update packages in my previous version of R?<br>Should I run 32-bit or 64-bit R?<br>Software<br>R Sources Please see the R FAQ for general information about R and the R Windows FAQ for Windows-specific information.                                                                                                    |
| R Homepage     How do I instal R when using Windows Vista?       The R Journal     How do I update packages in my previous version of R?       Software     Should I run 32-bit or 64-bit R?       R Sources     Please see the <u>R FAQ</u> for general information about R and the <u>R Windows FAQ</u> for Windows-specific information.                                                                                                    |
| The R Journal     • How do I update packages in my previous version of R?       Software     • Should I run 32-bit or 64-bit R?       R Sources     Please see the <u>R FAQ</u> for general information about R and the <u>R Windows FAQ</u> for Windows-specific information.                                                                                                    |
| Software R Sources Please see the <u>R FAQ</u> for general information about R and the <u>R Windows FAQ</u> for Windows-specific information.                                                                                                    |
| <u>R Sources</u> Please see the <u><b>R</b> FAQ</u> for general mornhauon about R and the <u><b>R</b> windows FAQ</u> for windows-specific mornhauon.                                                                                                    |
| R Binaries                                                                                                    |
| Packages Other builds                                                                                                    |
| Other • Patches to this release are incorporated in the <u>r-patched snapshot build</u> .                                                                                                    |
| Documentation • A build of the development version (which will eventually become the next major release of R) is available in the <u>r-devel snapshot build</u> .                                                                                                    |
| Manuas Previdu Tekates<br>FAOs                                                                                                    |
| Contributed Vieto webmasters: A stable link which will redirect to the current Windows binary release is                                                                                                    |
|                                                                                                    |
| Last change: 2013-09-25 by Duncan Murdoch                                                                                                    |
|                                                                                                    |
| 💫 🖸 💣 b) 😭 🥢 🔛 🎅 🎹 📷 🎘 🐼 🛐                                                                                                    |

Clicco "Download R 3.0.2 for Windows (52 megabytes, 32/64 bit)" e salvo il file "R-3.0.2-win.exe" sul mio pc. Poi lancio il file "R-3.0.2-win.exe" (doppio click sul file, che ritrovo nel luogo in cui l'ho salvato).

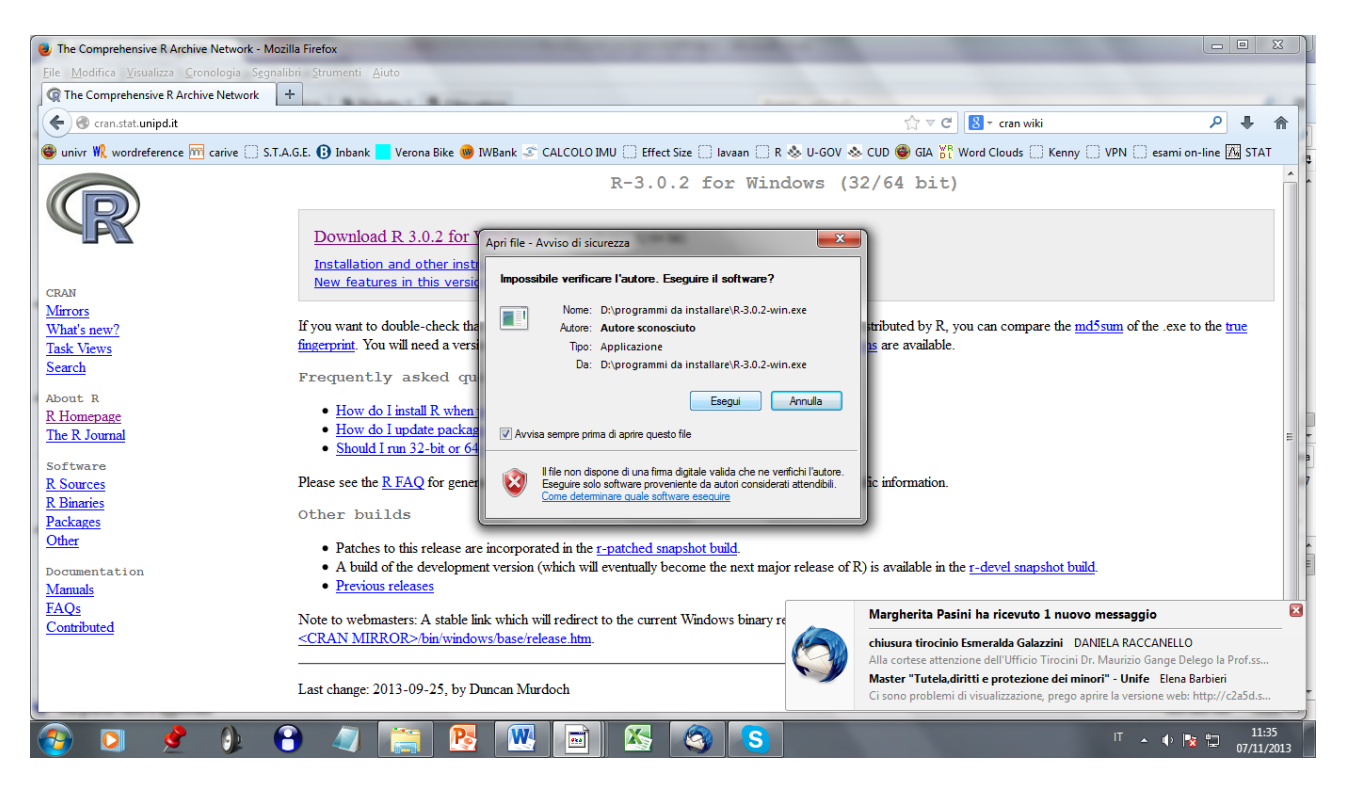

Clicco su "Esegui" e proseguo sempre con avanti ad ogni opzione proposta, senza modificare nulla, fino alla fine.

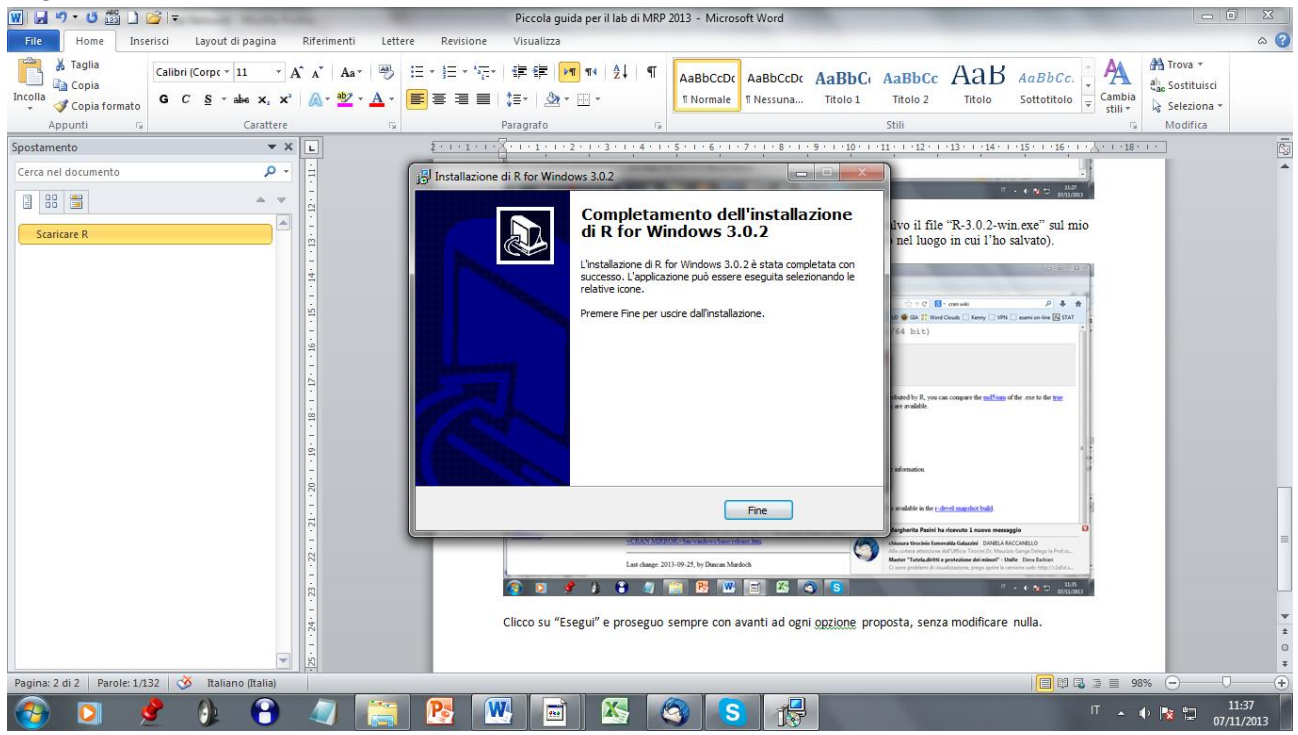

A questo punto il programma è installato, e compare sul desktop la R.

Per poter usare questo programma in maniera più semplice, in sintonia con gli scopi che si prefigge il nostro laboratorio di TTT, ci serviremo di interfaccia grafica (GUI, Graphic User Interface) che consente di utilizzare il linguaggio di R senza conoscerlo, semplicemente selezionando i comandi da un menù, in modo simile ad altri programmi di statistica in ambiente Windows. Questa interfaccia grafica si chiama "R Commander".

Con un doppio click sull'icona di R sul desktop lancio il programma. Per installare R Commander scelgo dal menù Pacchetti\Installa pacchetti...

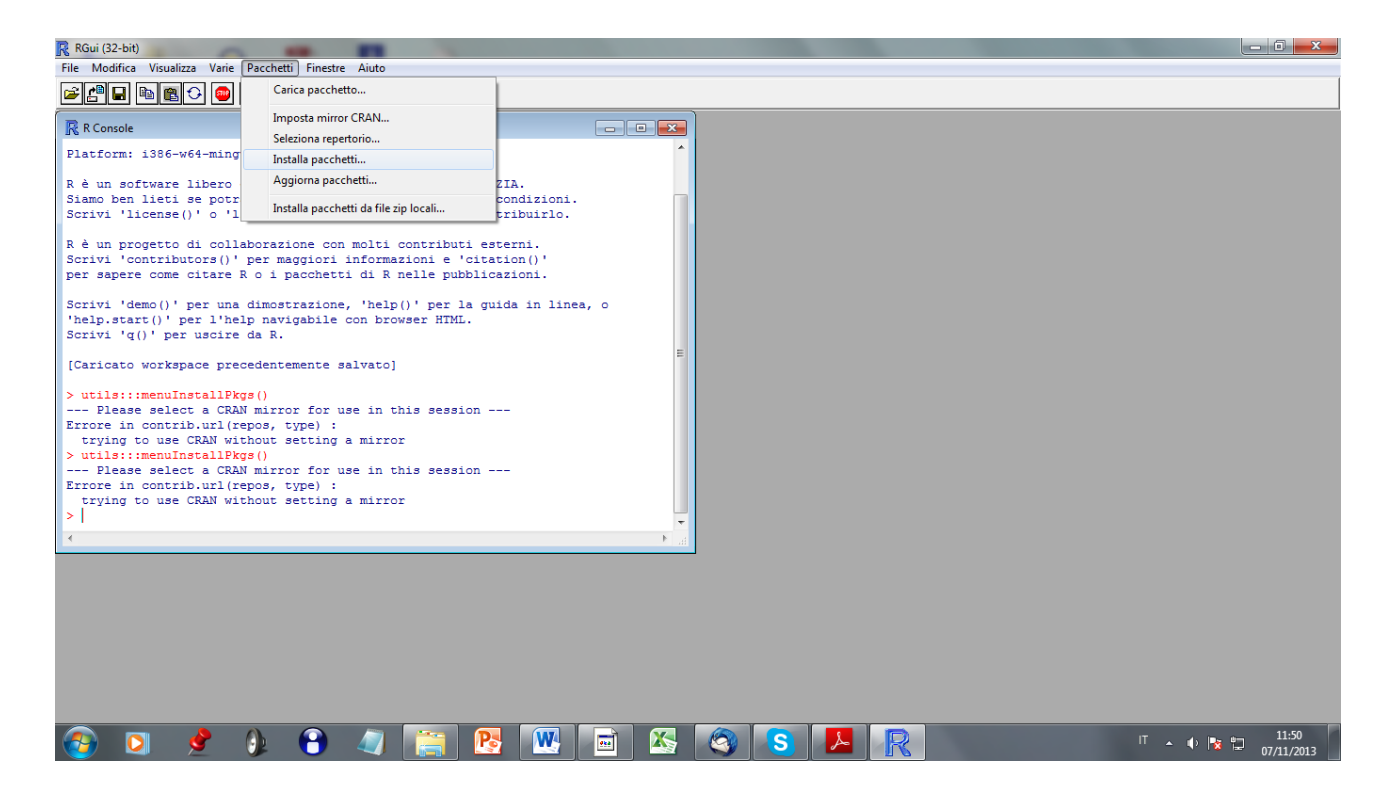

#### Seleziono Italy (Padua)

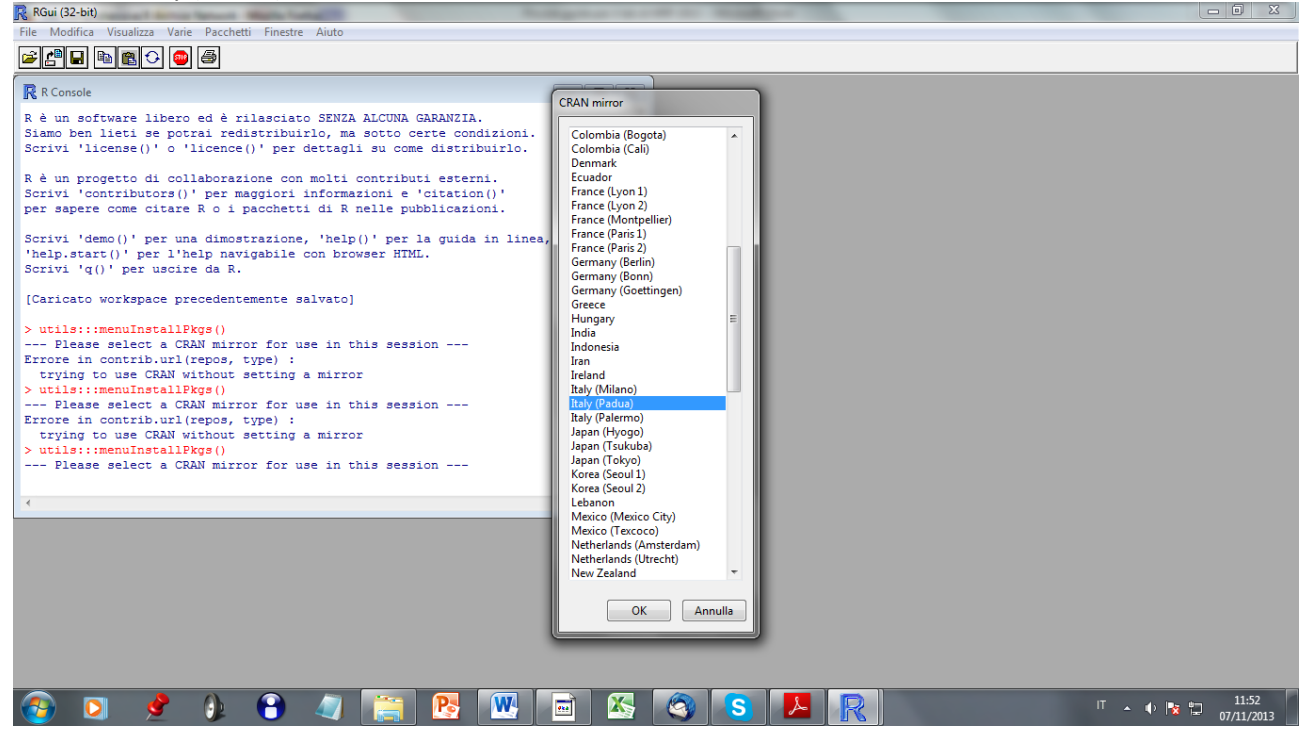

Cerco Rcmdr (i pacchetti sono in ordine alfabetico)

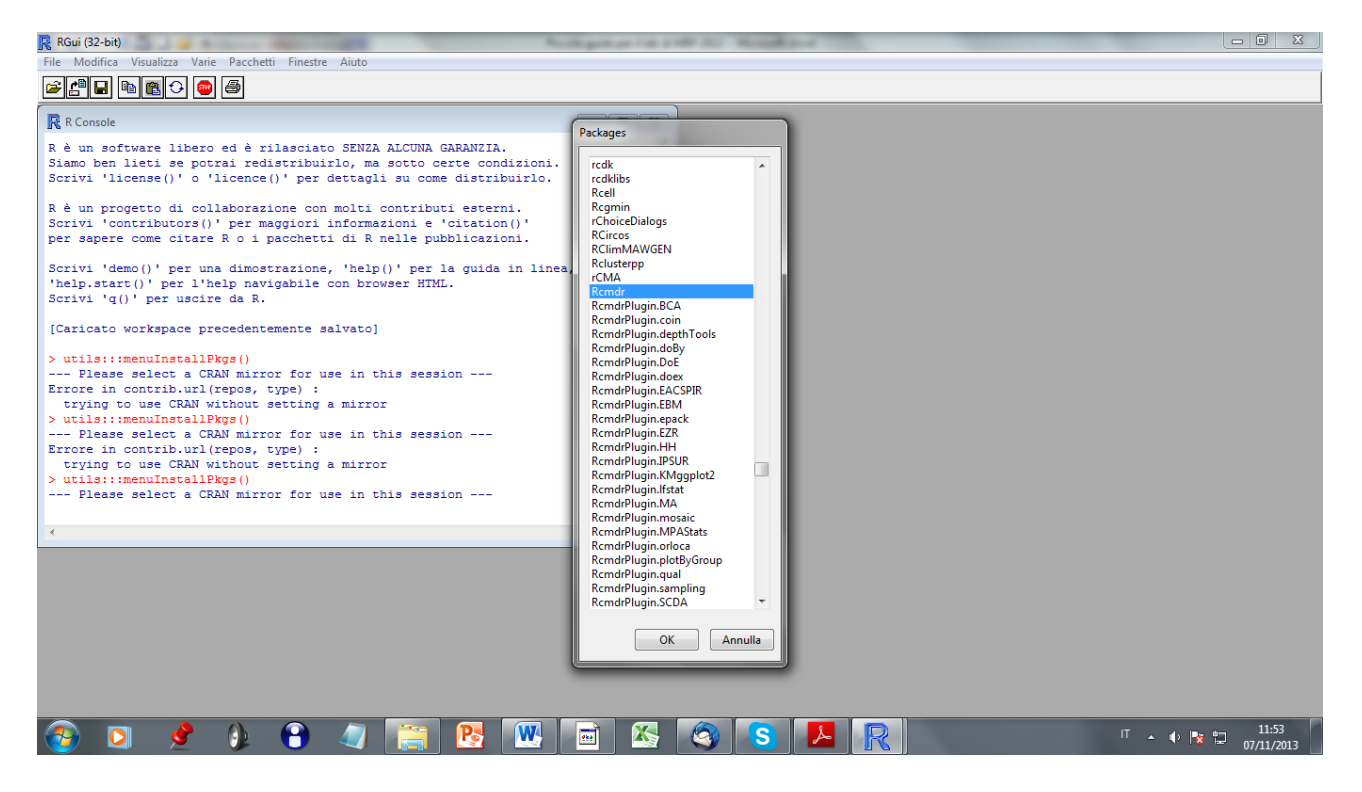

Alla fine, se l'installazione è andata a buon fine, compare sulla Console la frase "package 'Rcmdr' successfully unpacked and MD5 sums checked".

A questo punto, per lanciare il pacchetto R Commander è sufficiente scrivere **library(Rcmdr)** sulla Console.

IMPORTANTE: Per funzionare propriamente

sotto Windows, è necessario (ma solamente la prima volta) configurare l'avvio di R come segue:

ightarrow fare click con il tasto destro del mouse sull'icona di R che avete sul desktop;

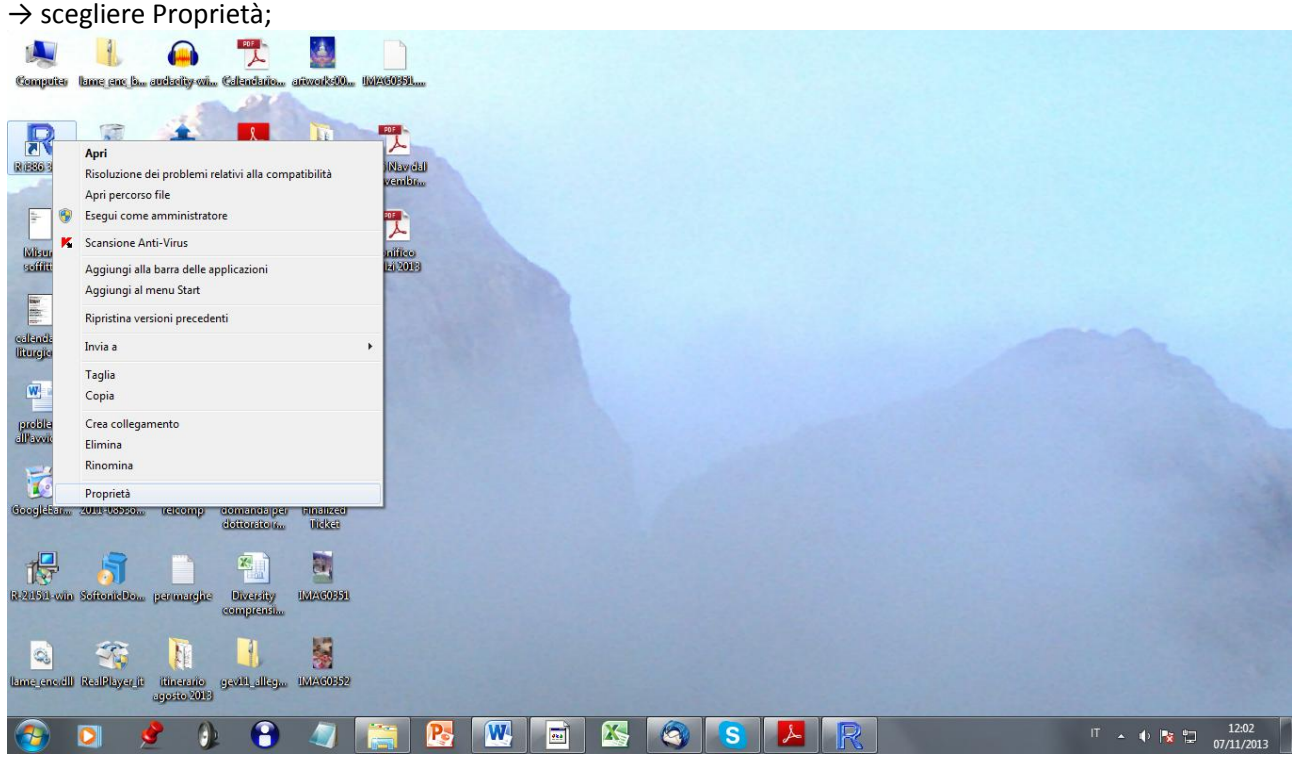

 $\rightarrow$  selezionare la scheda Collegamento;

→ nel campo Destinazione dopo "...\Rgui.exe" aggiungere --sdi (aggiungere prima uno spazio quindi --sdi, in modo che la Destinazione risulti indicata come Rgui.exe --sdi). Aggiungere questi caratteri dopo le virgolette.

A titolo di esempio, potrebbe essere: "C:\Program Files\R\R-3.0.2\bin\i386\Rgui.exe" --sdi

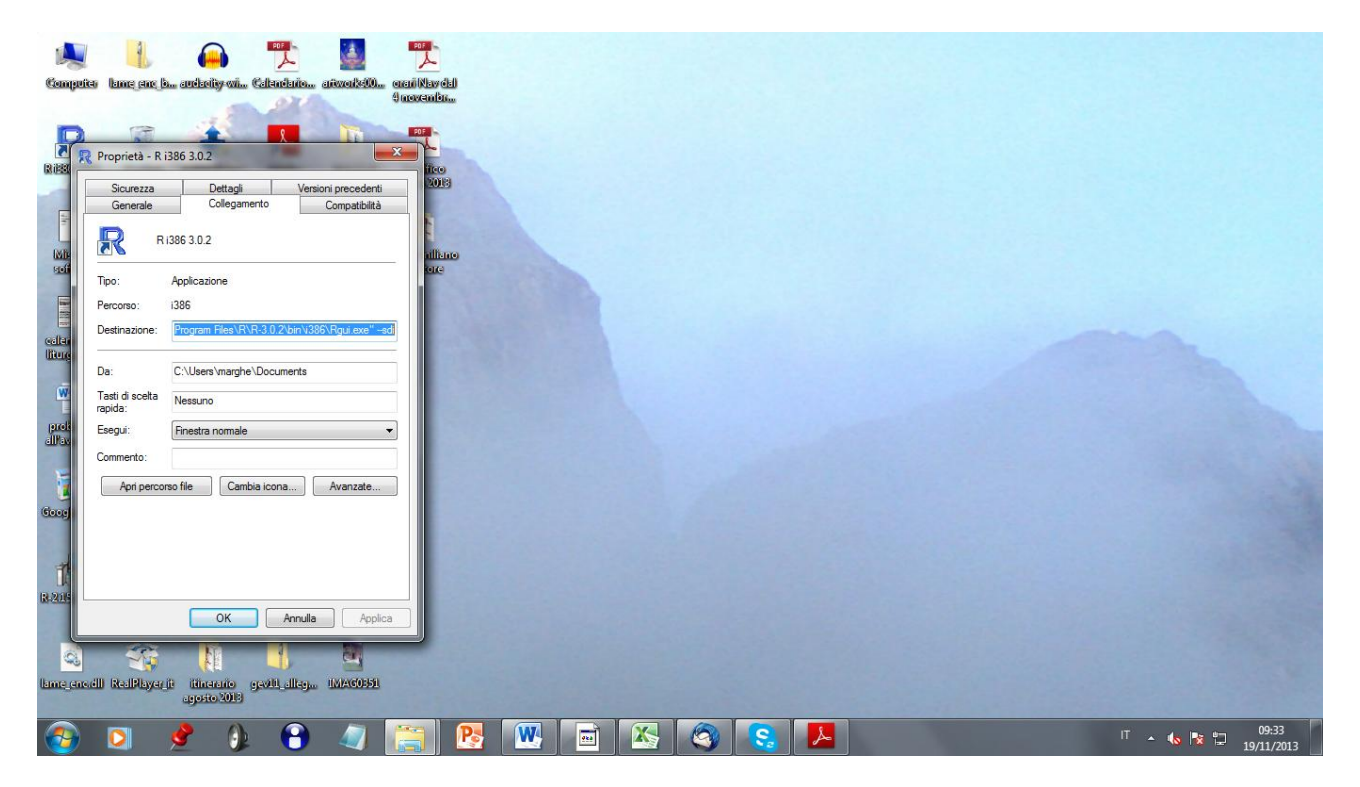

Cliccare "ok".

Infine, Per caricare automaticamente R-Commander quando avviate R, aggiungere i seguenti comandi al file *Rprofile.site* che si trova nella cartella *etc* di R:

# local({ old <- getOption("defaultPackages") options(defaultPackages = c(old, "Rcmdr")) })</pre>

| Competer<br>Rests 30.2 | kınış çınış ba.<br>Gəsilmə | . enderlig-vol.           | Cellenderito             | aritande (0) onar<br>9 an<br>1<br>1<br>1<br>1<br>1<br>1<br>1<br>1<br>1<br>1<br>1<br>1<br>1<br>1<br>1<br>1<br>1<br>1<br>1 | یک<br>الکه دفعال<br>معالی معالی معالی معالی معالی معالی معالی معالی معالی معالی معالی معالی معالی معالی معالی معالی معالی<br>معالی معالی معالی معالی معالی معالی معالی معالی معالی معالی معالی معالی معالی معالی معالی معالی معالی معالی معال | VINDOW    | S (C:) ▶ Programmi ▶ | R ▶ R-3.0.2 ▶                                            | _                                    | <ul> <li>✓ 49</li> <li>Cerca R-3.0.</li> </ul> | 2 | × |
|------------------------|----------------------------|---------------------------|--------------------------|----------------------------------------------------------------------------------------------------|----------------------------------------------------------------------------------------------------|-----------|----------------------|----------------------------------------------------------|--------------------------------------|------------------------------------------------|---|---|
|                        |                            |                           | ALCOLUCE AS              | 3005 525                                                                                                    | File Modifica Visualizza Stru                                                                                                    | menti     | ?                    |                                                          |                                      |                                                |   |   |
| 1                      | 6                          | and a                     |                          |                                                                                                    | Organizza 🔻 🏹 Apri Ir                                                                                                    | icludi ne | lla raccolta 👻 Condi | vidi con 🔻 Nuova carte                                   | lla                                  |                                                |   | 0 |
| Miance<br>soffilite    | dippdii-7                  | DSCREEDIO                 | ditexciture              | indhikee Dina Waa<br>Gendanin G                                                                                          | 🎉 Amazon<br>🐌 Avago-HP<br>🌛 CCleaner                                                                                                    | *         | Nome                 | Ultima modifica<br>07/11/2013 11:36<br>07/11/2013 11:36  | Tipo<br>Cartella di file             | Dimensione                                     |   |   |
|                        | Ez                         | -                         |                          |                                                                                                    | 📕 Common Files                                                                                                    |           | etc                  | 07/11/2013 11:36                                         | Cartella di file                     |                                                |   |   |
| ediadario<br>litugico  | ca STUDIO<br>(Clianti      | 1.<br>Chadaaa             | meddogia                 | Bamidal<br>Sangue Ma                                                                                                    | CONEXANT ConexantAudioPatch VD Maker                                                                                                    |           | include<br>library   | 07/11/2013 11:36<br>07/11/2013 11:37<br>07/11/2013 11:37 | Cartella di file<br>Cartella di file |                                                |   |   |
| W.                     | Ti                         | <u>«</u>                  |                          | POT                                                                                                    | J Google                                                                                                    |           | share                | 07/11/2013 11:37                                         | Cartella di file                     |                                                |   |   |
| 0.0                    | - (fullio)                 | 27                        | -                        | ~                                                                                                    | Internet Explorer                                                                                                    | E         | 🍶 src                | 07/11/2013 11:37                                         | Cartella di file                     |                                                |   |   |
| Pawio                  | Client                     | (Manueren)                | deliterate               | (Intermation)                                                                                                    | Microsoft Games                                                                                                    |           | 📕 Tcl                | 07/11/2013 11:37                                         | Cartella di file                     |                                                |   |   |
|                        |                            |                           | _                        |                                                                                                    | Microsoft Office                                                                                                    |           | b tests              | 07/11/2013 11:37                                         | Cartella di file                     | 20.112                                         |   |   |
| 6                      |                            |                           |                          |                                                                                                    | 🔒 Microsoft Silverlight                                                                                                    |           |                      | 25/09/2013 18:42                                         | File                                 | 28 KB                                          |   |   |
| reell-line .           | 2010-03525                 | udianto                   | demandaret               | (inclused)                                                                                                    | 🍶 Mplus                                                                                                    |           | MD5                  | 25/09/2013 18:52                                         | File                                 | 240 KB                                         |   |   |
|                        |                            |                           | detterateur              | Ditelketi                                                                                                    | MSBuild                                                                                                    |           | NEWS                 | 25/09/2013 18:42                                         | File                                 | 65 KB                                          |   |   |
|                        | -                          |                           |                          |                                                                                                    | PlayReady                                                                                                    |           | NEWS.0               | 01/09/2013 01:05                                         | File 0                               | 95 KB                                          |   |   |
| 15                     | - M                        |                           | × 1                      |                                                                                                    | R R                                                                                                    |           | NEWS.1               | 30/08/2013 01:05                                         | File 1                               | 296 KB                                         |   |   |
| 201501 with            | Seift-niel0                | , permanjire              | Diversity<br>compression | 1.024(03522                                                                                                    | Skype-Launcher                                                                                                    |           | NEWS.2               | 02/09/2013 01:05                                         | File 2                               | 644 KB                                         |   | _ |
| ine ensell             | ixadiRibyar (i             | iliherario<br>agosto 2013 | روغاله الاخور            | IMAG0551                                                                                                    |                                                                                                    |           |                      |                                                          |                                      |                                                |   |   |

Per fare questo, una volta individuato il file *Rprofile.site* nella cartella "etc", fatene una copia (selezionarlo, tasto destro mouse, copia e incolla nella stessa cartella), e poi aprite l'originale selezionando il programma da un elenco di programmi installati, e quindi con il notepad, <u>dopo aver deselezionato</u> "usa sempre il programma selezionato per aprire questo tipo di file".

|                | 1             |                       | POF                            |                                              |                           |                           |                   |            |                          |                  |                    |            |
|----------------|---------------|-----------------------|--------------------------------|----------------------------------------------|---------------------------|---------------------------|-------------------|------------|--------------------------|------------------|--------------------|------------|
| Computer       | lance care la | andadiy wi            | Caltandaño                     | aiwai%@ amiilaydd                            |                           |                           |                   |            |                          |                  |                    | 3 23       |
|                |               |                       | 270                            | 9 movembr                                    |                           | 00-1                      | « WINDOWS (C      | ) 🕨 Progra | immi ▶ R ▶ R-3.0.2 ▶ etc | ► ► ► ► Cerci    | a etc              | P          |
| D              | T             | 1                     | L                              |                                              |                           | File Modifica             | Visualizza St     | umenti ?   |                          |                  |                    |            |
|                |               | RE                    |                                |                                              |                           | Organizza 🔻               | 🗋 Apri 🔻          | Nuova c    | artella                  |                  | ie 🗸 F             |            |
| W(19560):41012 | (destante)    | (registerio) deletero | Reader 30                      | 2013 steller 2013                            |                           | Am                        | azon              | *          | Nome                     | Ultima modifica  | Tino               | Dimensio   |
|                |               |                       |                                |                                              |                           | 🚺 Ava                     | igo-HP            |            | Nome .                   |                  | 0                  | Differisie |
| ÷-             | 6             | THE C                 |                                | 1 1                                          |                           | 🔒 cci                     | eaner             |            | J380                     | 07/11/2013 11:30 | Cartella di file   |            |
| Minure         | diqueli 7     | DECKEOIO              | differentities                 | (adhisso Mina Massimiliano                   |                           | 🔒 Con                     | mmon Files        |            | Bcmd environ             | 20/06/2013 01:05 | File               | 2          |
| soffice        |               |                       |                                | Windows                                      |                           |                           | ×                 |            | Rconsole                 | 17/03/2010 16:43 | File               | 2          |
|                | _             | 1111                  |                                |                                              | il film.                  |                           | ch                |            | Rdevga                   | 03/10/2011 01:02 | File               | 1          |
|                | Ez            |                       |                                |                                              | n me:                     |                           |                   |            | repositories             | 02/03/2012 01:02 | File               | 2          |
| odiandario     | (= \$1(0))(0) | (findad) add          | medido ei                      | File: Rprofile.si                            | te                        |                           |                   |            | 📋 rgb                    | 17/03/2010 16:43 | Documento di testo | 30         |
| liturejico     | Client        |                       |                                | Per aprire il file occorre ind               | dicare il programma con   | o cui si desidera aprirlo | p. È              |            | Rprofile - Copia.site    | 20/05/2013 01:05 | File SITE          | 1          |
|                |               |                       |                                | programma da un elenco o                     | di programmi installati s | ul computer in uso.       | amenten           |            | Rprofile.site            | 20/05/2013 01:05 | File SITE          | 1          |
| w =            | 1             | <u></u>               | allar to<br>all the<br>all the | Scegliere l'operazione da e                  | effettuare.               |                           |                   |            |                          |                  |                    |            |
| profilmi       | (= ST(UD)(0)  | izoiliotielli         | domandancer                    | 🔿 Utilizza il servizio di rice               | erca sul Web per trovar   | e il programma            |                   |            |                          |                  |                    |            |
| all'avvio      | Client        |                       | detterate                      | <ul> <li>Selezionare il programmi</li> </ul> | na da un elenco di prog   | grammi installati         |                   |            |                          |                  |                    |            |
| -              |               |                       | -                              |                                              |                           |                           |                   |            |                          |                  |                    |            |
|                | - Maria       |                       |                                |                                              |                           | OK An                     | nula              |            |                          |                  |                    |            |
| Gereelidaan    | 2001-03536.   | o releanto            | domandageer                    |                                              |                           |                           |                   |            |                          |                  |                    |            |
|                |               |                       | detterste m.                   | Treket                                       | -                         | 🕕 Refe                    | erence Assemblies |            |                          |                  |                    |            |
|                | -             |                       |                                |                                              |                           | Skyr                      | pe-Launcher       | +          | <                        | m                |                    | <u> </u>   |
| 15             | 5             |                       |                                |                                              |                           |                           |                   |            |                          |                  |                    |            |
| R-201501-win   | SofteniteDo.  | , permaelie           | Discutivy                      | IMAG0352                                     |                           |                           |                   |            |                          |                  |                    |            |
|                |               |                       | comprensit                     |                                              |                           |                           |                   |            |                          |                  |                    |            |
| 1              |               | -                     | -                              |                                              |                           |                           |                   |            |                          |                  |                    |            |
| 0              |               | M                     | 1                              |                                              |                           |                           |                   |            |                          |                  |                    |            |
| lame encidi    | RealPlayer    | itinerano             | opeally allega                 | IMACO351                                     |                           |                           |                   |            |                          |                  |                    |            |
|                |               | agosto 2013           |                                |                                              |                           |                           |                   |            |                          |                  |                    |            |
|                |               | <u>&gt;</u> 1         |                                |                                              |                           |                           |                   |            |                          |                  |                    | 09:49      |
|                |               | 2 🖓                   |                                |                                              |                           |                           |                   |            |                          |                  | ··· 🔺 🚺 🔯 🔛        | 19/11/2013 |

|               | 1                          |                                                                        |                                               |                               |                  |                                |              |
|---------------|----------------------------|------------------------------------------------------------------------|-----------------------------------------------|-------------------------------|------------------|--------------------------------|--------------|
| Computer      | lance care la and          | oliywi Cabadaiw aiwade00 waibbaydd                                     |                                               |                               |                  |                                | 23           |
|               |                            | 4 nevembr                                                              | COO - WINDOWS (C:) + Pr                       | ogrammi ► R ► R-3.0.2 ► etc ► | ← ← Cerca        | etc                            | 2            |
|               | 6                          |                                                                        | File Modifica Visualizza Strumenti            | ?                             |                  |                                |              |
| 12012030.2    | Catilino magi              | Rybren Adolte Roblikell branificto                                     | Organizza 🔻 📄 Apri 👻 Nuc                      | iva cartella                  |                  | III • 🗍 (                      | 0            |
| -             |                            | Apri con                                                               |                                               | Nome                          | Ultima modifica  | Tipo Dim                       | iensic       |
| E             |                            | Construct de utilizano en accient film                                 |                                               | <b>i386</b>                   | 07/11/2013 11:36 | Cartella di file               |              |
| -             | 0                          | Scegiere ii programma da duizzare per aprire ii me:                    |                                               | 🚲 x64                         | 07/11/2013 11:36 | Cartella di file               |              |
| Minure        | depăi 7 DS                 | File: Rprofile.site                                                    |                                               | Rcmd_environ                  | 20/06/2013 01:05 | File                           | 2            |
| soffitte      |                            | Applicazioni consigliate                                               |                                               | Rconsole                      | 17/03/2010 16:43 | File                           | 2            |
|               | -                          | Blocco note                                                            |                                               | Rdevga                        | 03/10/2011 01:02 | File                           | 1            |
|               | Ez                         | Microsoft Corporation                                                  |                                               | repositories                  | 02/03/2012 01:02 | File                           | 2            |
| cellendario   | estudio chi                | Altre applicazioni                                                     |                                               | 📋 rgb                         | 17/03/2010 16:43 | Documento di testo             | 30           |
| liturejico    | Client                     |                                                                        |                                               | E Rprofile - Copia.site       | 20/05/2013 01:05 | File SITE                      | 1            |
|               |                            |                                                                        |                                               | Rprofile.site                 | 20/05/2013 01:05 | File SITE                      | 1            |
| problemi      | e-STUDIO ia;               |                                                                        |                                               |                               |                  |                                |              |
|               |                            | Digitare una descrizione da utilizzare per questo tipo di file:        |                                               |                               |                  |                                |              |
| Gererelletan  | 2010-03586                 | ton                                                                    |                                               |                               |                  |                                |              |
|               |                            | Usa sempre il programma selezionato per aprire questo tipo di file     | Sfoglia                                       |                               | ш                |                                | •            |
| 1             | 5                          | Se il programma non è presente nell'elenco o sul computer in uso, è po | ssibile eseguire una ricerca <u>sul Web</u> . |                               |                  |                                |              |
| R-2450 win    | SoftenicDom per            | men                                                                    | OK Annulla                                    |                               |                  |                                |              |
| à             |                            |                                                                        |                                               |                               |                  |                                |              |
| lame (en dil) | i RealPlayer_li iki<br>ago | reachte gewull, alleg Maarsonen<br>ste 2018                            |                                               |                               |                  |                                |              |
| <b>@</b>      | Q 🔮                        | 🚯 🕄 🥥 🚞 😣 🚾                                                            | 📑 🔀 🚳 😣                                       |                               | I                | <sup>1</sup> 🔺 ሌ 🔀 09<br>19/11 | :51<br>/2013 |

A questo punto il file aperto appare come segue:

|                                    | 4 🙃 🏗 🔮 📆                                                           |                                      |                       |                     |
|------------------------------------|---------------------------------------------------------------------|--------------------------------------|-----------------------|---------------------|
| Computer                           | lane ene h arderityvá Calendario aitwakél0 maritélavdel             |                                      |                       |                     |
|                                    | Distortantes                                                        |                                      | ✓ 4 Cerca etc         | Q                   |
|                                    |                                                                     | File Modifica Visualizza Strumenti ? |                       |                     |
| Rif\$55,3(0.2                      | Casting radiatedon. Adaba Rehital banfileo                          | Organizza 🔻 📄 Apri 💌 Nuova cartella  |                       | III • [] 🔞          |
|                                    | Reader 20 2013 seeled 2013                                          | Amazon Nome                          | Ultima modifica Tip   | o Dimensic          |
| E                                  |                                                                     | Avago-HP                             | 07/11/2013 11:36 Car  | tella di file       |
| -                                  | Rprofile.site - Blocco note                                         | 🕞 💷 🔜 📄 🙀                            | 07/11/2013 11:36 Car  | tella di file       |
| Minure                             | File Modifica Formato Visualizza ?                                  | Rcmd_environ                         | 20/06/2013 01:05 File | 2                   |
| Solutio                            | # Things you might want to change# options(papersize="a4")          | # options(editor="note 🖌 📄 Rconsole  | 17/03/2010 16:43 File | . 2                 |
| the -                              |                                                                     | Rdevga                               | 03/10/2011 01:02 File | . 1                 |
|                                    |                                                                     | repositories                         | 02/03/2012 01:02 File | 2                   |
| cellendenio                        |                                                                     | rgb                                  | 17/03/2010 16:43 Doc  | cumento di testo 30 |
| liturejico                         |                                                                     | 🗐 📄 📄 Rprofile - Copia.site          | 20/05/2013 01:05 File | SITE 1              |
|                                    |                                                                     | Rprofile.site                        | 20/05/2013 01:05 File | SITE 1              |
| problemi<br>alfavvio<br>Georgidean |                                                                     |                                      | 111                   |                     |
| R-201531-win                       | RealPhyser (F. Billacento, genetic allego, BACCORE)<br>appetion2018 |                                      |                       |                     |
| <b>1</b>                           | 🖸 🙎 🐌 🔂 剩 🚞 💁 🕨                                                     | 🔟 🌆 🧐 😪 📙                            |                       | 69:51 😨 19/11/2013  |

È possibile ora copiare e incollare la stringa
local({
 old <- getOption("defaultPackages")
 options(defaultPackages = c(old, "Rcmdr"))
})</pre>

|                                      | 🦺 🚗 🏗 🌉 🏗                                                                   |                                    |                            |                   |                       |
|--------------------------------------|-----------------------------------------------------------------------------|------------------------------------|----------------------------|-------------------|-----------------------|
| Computer                             | lann; enc b archailty ari Caltandaria aituraile00 anai012avdel<br>4 aouembr |                                    |                            |                   |                       |
| -                                    |                                                                             | 🔾 🗢 🚽 « WINDOWS (C:) 🕨 Progr       | ammi 🕨 R 🕨 R-3.0.2 🕨 etc 🕨 | ← ← Cerca         | etc 🔎                 |
|                                      |                                                                             | File Modifica Visualizza Strumenti |                            |                   |                       |
| 12/13/33/30/2                        | Cating ratifichers. Addres Roblittill beniften                              | Organizza 🔻 📄 Apri 👻 Nuova         | artella                    |                   | ≣ ▼ 🗍 🔞               |
|                                      | Reader 20 2013 stadie 2013                                                  | Amazon ^                           | Nome                       | Ultima modifica   | Tipo Dimensic         |
|                                      |                                                                             | 📕 Avago-HP                         |                            | 07 01 /2012 11 26 | 0.00                  |
| *                                    | Renafile site - Blocco pote                                                 |                                    | 060 m                      | 07/11/2013 11:30  | Cartella di file      |
| Misure                               | File Madifier Formation 2                                                   |                                    | Bend environ               | 20/06/2013 01:05  | File 2                |
| soffice                              | # Things you might want to change# options(papersize="a4")                  | # options(editor="note +           |                            | 17/03/2010 16:43  | File 2                |
|                                      | local ({                                                                    | s operans (earrest = note x        | Rdevga                     | 03/10/2011 01:02  | File 1                |
|                                      | options(defaultPackages = c(old, "Rcmdr"))                                  |                                    | repositories               | 02/03/2012 01:02  | File 2                |
| naltan huin                          | })                                                                          |                                    | rgb                        | 17/03/2010 16:43  | Documento di testo 30 |
| liturejico                           |                                                                             | E                                  | Rprofile - Copia.site      | 20/05/2013 01:05  | File SITE 1           |
|                                      |                                                                             |                                    | Rprofile.site              | 20/05/2013 01:05  | File SITE 1           |
| pretilenti<br>difavvio<br>Cocejistan | 21                                                                          |                                    | (                          | m                 |                       |
| R 2151-orin<br>Colored               | RealPhyser is itineauto gradd allegu. IMACO391                              |                                    |                            |                   | - 1952                |

IMPORTANTE: il file deve rimanere un file con estensione ".site" e non ".txt"